## Банковские счета

При создании карточки клиента в 1С, необходимо заполнять банковские реквизиты клиента, для этого:

Во вкладке Банковские счета используем поля:

- Банк
- БИК
- Расчетный счет

Если ранее банковские реквизиты не заполнены, нажимаем кнопку «Создать», вновь открывшемся окне заполняем поля

| Банковские счета                                                                                                    |                  |  |  |
|----------------------------------------------------------------------------------------------------|------------------|--|--|
| Контрагент: МАОУ гимназия № 177<br>Создать В ИСпользовать как основной ИСПОЛЬЗОВАТЬ КАК ОСНОВНОЙ ИСПОЛЬЗОВАТЬ КАК ОСНОВНОЙ ИСПОЛЬЗОВАТЬ КАК ОСНОВНОЙ |                  |  |  |
| <ul> <li>Наименование</li> </ul>                                                                                                    |                  |  |  |
| Банковский счет (создание)                                                                                                    | M M+ M- 🗆 🗙      |  |  |
| Записать и закрыть 📄 🛄 Отчеты -                                                                                                    | Все действия 🚽 ② |  |  |
| Контрагонт: МАОУ гимнаона № 177<br>Банк: БИК или наименование Q                                                                                      |                  |  |  |
| Номер счета: Номер счета                                                                                                    | e                |  |  |
| <ul> <li>Расчеты через банк-корреспондент</li> <li>Государственный контракт</li> </ul>                                                               |                  |  |  |
| <ul> <li>Прочее</li> <li>Дата закрытия: </li> </ul>                                                                                                  | •                |  |  |
|                                                                                                    |                  |  |  |

При вставке БИК и Номер счета нажимаем на кнопку «Записать и закрыть», выпадает окно – нажимаем «ОК»

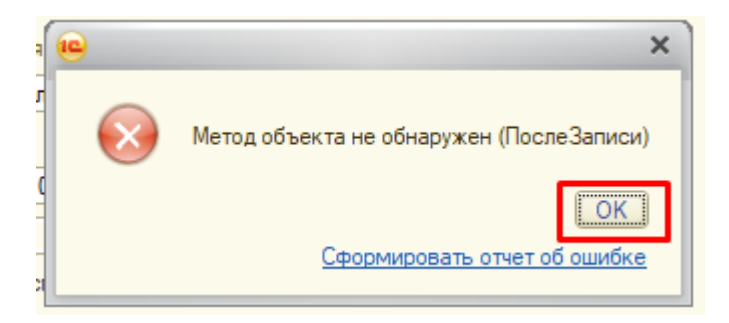

После сохранения, нажимаем на кнопку «Использовать как основной»

| Банковские счета *                                                                                |  |  |
|---------------------------------------------------------------------------------------------------|--|--|
| Контрагент: МАОУ <u>гимназия № 177</u><br>⊕ Создать 📄 🗸 Использовать как основной 🖉 💌             |  |  |
| ✓ Наименование                                                                                    |  |  |
| 🛩 — 03234643657010006200, Уральское ГУ Банка России//УФК по Свердловской области, г. Екатеринбург |  |  |
|                                                                                                   |  |  |
|                                                                                                   |  |  |

После внесения банковского счета, он должен отобразиться в основной карточке клиента.

| МАОУ гимназия № 177 (Контрагент)                |                                                                    |               |  |  |
|-------------------------------------------------|--------------------------------------------------------------------|---------------|--|--|
| Записать и закрыть                              | 🛿 Создать на основании 🗸 📑 🔹 🔦 Заметки 🛄 Отчеты                    | •             |  |  |
| Наименование:                                   | МАОУ гимназия № 177                                                | Код: 00006895 |  |  |
| Полное наименование:                            | Муниципальное автономное образовательное учреждение гими           |               |  |  |
|                                                 |                                                                    |               |  |  |
|                                                 |                                                                    |               |  |  |
| Сокращенное наименование:                       | МАОУ гимназия № 177                                                |               |  |  |
| Головная организация:                           | МинОбр Свердловской Q                                              |               |  |  |
| Входит в группу:                                | Чкаловский район Q                                                 |               |  |  |
| Вид контрагента:                                | Общеобразовательное учреждение Q                                   |               |  |  |
| Страна регистрации:                             | РОССИЯ                                                             |               |  |  |
| Фактический Адрес:                              | 620073, Свердловская область, г. Екатеринбург, улица Крес          |               |  |  |
| Основной банковский счет:                       | 03234643657010006200, Уральское ГУ Банка России//У <mark> Q</mark> | ]             |  |  |
| Основные Значения по умолчанию Адреса, телефоны |                                                                    |               |  |  |
|                                                 |                                                                    |               |  |  |

Если банковский счет не отобразился, необходимо установить его.

Внесенные банковские реквизиты автоматически выгружаются в договор клиента.